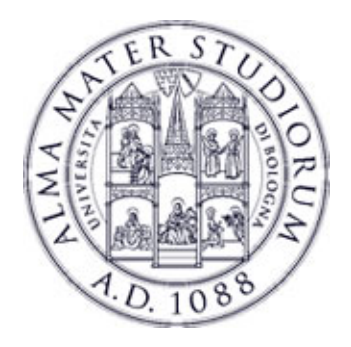

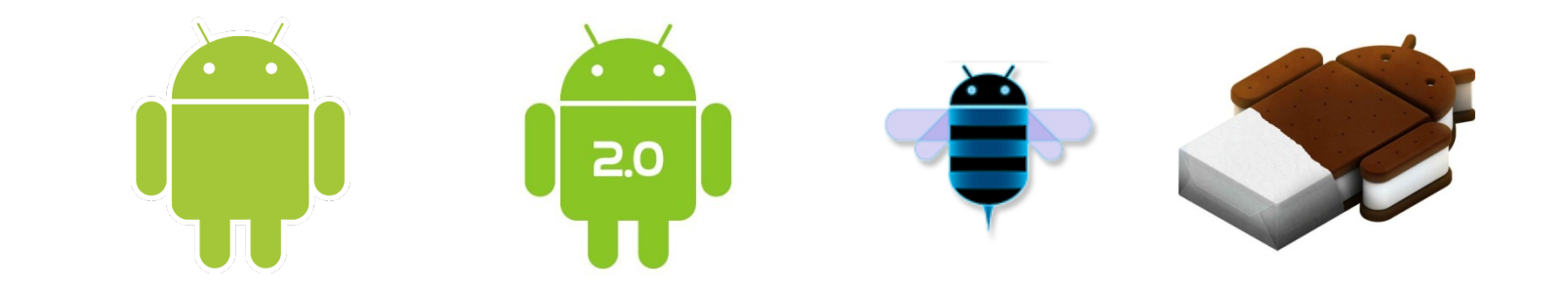

# Programming with Android: Animations, Menu, Toast and Dialogs

# Luca Bedogni

Dipartimento di Informatica: Scienza e Ingegneria Università di Bologna

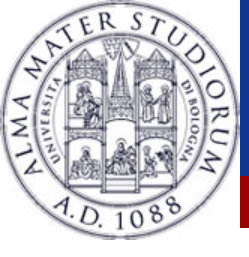

Make the components move/shrink/color

- Mainly three methods:
  - Subsequent images (frame-by-frame)
  - -Initial state, final state, time, transition (tween)
  - The Transition Framework
- Animation can be expensive in terms of memory
  - -Be sure to manage them correctly

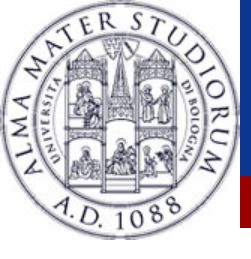

### **Animations: frame-by-frame**

Define a set of frame

- Each Drawable is a frame of the animation
- Usage of AnimationDrawable
  - An Animation specialization
- Could be defined via XML or in Java

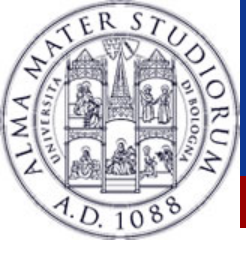

#### **Animations: frame-by-frame, XML**

<animation-list android:id="selected" android:oneshot="false"> <item android:drawable="@drawable/anim0" android:duration="10" /> <item android:drawable="@drawable/anim1" android:duration="10" /> <item android:drawable="@drawable/anim2" android:duration="10" /> <item android:drawable="@drawable/anim3" android:duration="10" /> <item android:drawable="@drawable/anim4" android:duration="10" /> <item android:drawable="@drawable/anim4" android:duration="10" />

</animation-list>

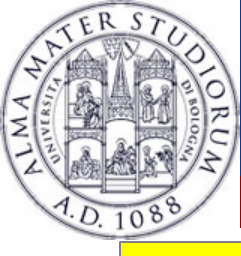

### **Animations: frame-by-frame, Java**

```
public void onCreate(Bundle savedInstanceState) {
    super.onCreate(savedInstanceState);
    setContentView(R.layout.main);
    ImageView imageView = (ImageView) findViewById(R.id.animationView);
    animationDrawable = (AnimationDrawable) imageView.getBackground();
    btnStart = (Button)findViewById(R.id.btnStart);
```

```
btnStop = (Button)findViewById(R.id.btnStop);
```

btnStart.setOnClickListener(this); btnStop.setOnClickListener(this);

```
public void onClick(View v) {
```

```
if (v == btnStart) animationDrawable.start();
```

```
else animationDrawable.stop();
```

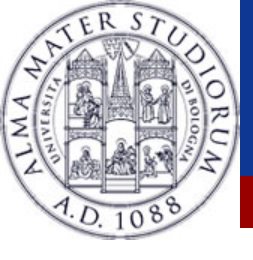

# **Animations: frame-by-frame**

#### Not so easy to use

- If you want to change something in the middle of the animation, you may have to change the entire animation
- Coupled with a set of images
  - Same animation on different images?
    - $\rightarrow$  Define another animation
- You have to manually create every image
  The .apk will become larger

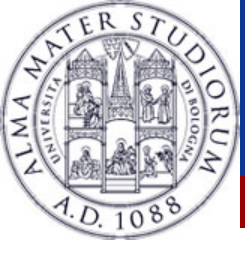

Define the skeleton of an animation

Define the transitions in the form of "when it starts, it's like this, when it ends, it's like that, and it lasts x seconds"

One could define an animation and apply it to multiple objects, so animations are not coupled with objects – Reuse it!

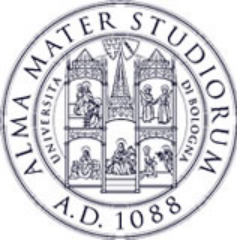

```
Let's start by creating a TextView
Create a <u>anim</u> directory under <u>res</u>
Create a <u>animation.xml</u> file
```

```
<set
```

```
xmlns:android="http://schemas.android.com/apk/res/android">
```

<alpha

```
android:fromAlpha="0.0"
```

```
android:toAlpha="1.0"
```

```
android:duration="1500"
```

```
/>
```

</set>

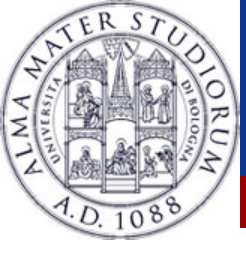

## Meanings:

- fromAlpha: initial opacity. 0 is invisible,1 is visible.
- toAlpha: final opacity. 0 is invisible, 1 is visible.
- In the duration of the animation, in milliseconds.

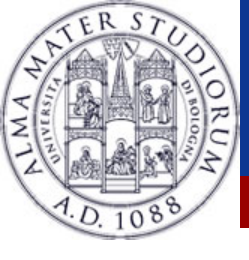

### **Tween: Inside the code**

We need a function, like <u>startAnimation()</u> inside our activity

- -We need to get the TextView with *findViewById()*
- Create the animation by calling it
- Apply the animation to the TextView
- **(Nearly) the same for stopAnimation()**

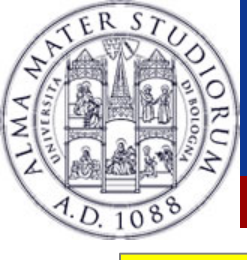

### **Tween: Inside the code**

#### public void startAnimation() {

```
TextView title = (TextView)findViewById(R.id.title);
Animation fade = AnimationUtils.loadAnimation(this, R.anim.animation);
title.startAnimation(fade);
```

```
}
```

#### public void stopAnimation() {

```
TextView title = (TextView)findViewById(R.id.title);
title.clearAnimation();
```

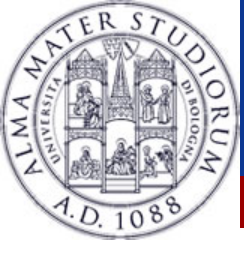

The offset if used if you want to start an animation after a certain amount of time

- Not so useful with animations composed by a single View
- Could be useful with 2 or more Views
  - Start an animation after x seconds of another animation

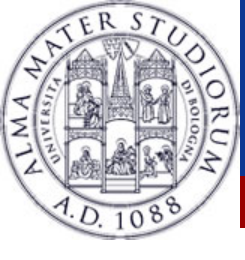

### **Tween: AnimationListener**

# AnimationListener class, to be warned about animations events

- Attach it to your animation
- Implement the code in the listener
- Methods contained are:
  - onAnimationEnd()
  - onAnimationRepeat()
  - onAnimationStart()

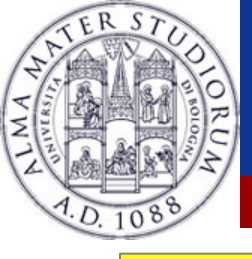

# Adding an offset and a listener

#### public void startAnimation() {

```
TextView title = (TextView)findViewById(R.id.title);
Animation fade = AnimationUtils.loadAnimation(this, R.anim.animation);
fade.setAnimationListener(this);
title.startAnimation(fade);
```

TextView subtitle = (TextView)findViewById(R.id.subtitle); Animation fade2 = AnimationUtils.loadAnimation(this, R.anim.animation); fade2.setStartOffset(500); subtitle.startAnimation(fade2);

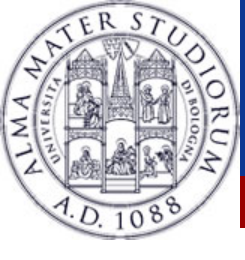

Of course there isn't only the alpha parameter to set
One can edit the rotation of an object, the dimension of an image and the position on the screen
Beware: animation are cool, but too many of them could confuse the user
Use animations as a support for your application, not

as a main purpose

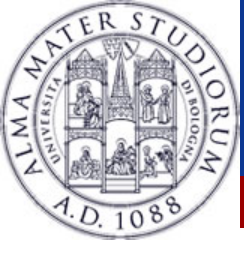

 Slightly different from View Animation
 They modify the property of an object rather than just animating it

Defined by sets and objectAnimator elements

```
<set android:ordering="sequentially">
<objectAnimator
android:propertyName="alpha"
android:duration="500"
android:valueTo="1f"/>
```

</set>

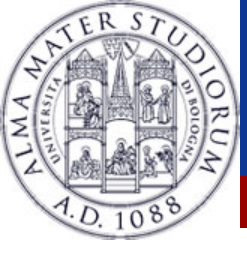

# **The Transition Framework**

# Useful to apply a set of animations on a hierarchy of views

## It provides

- Group level animations
- Transition based animations
- Built-in animations
- Resource file support
- Lifecycle callbacks

The purpose of the frameworks is to store the state of views, change the screen layout, and animate the changes

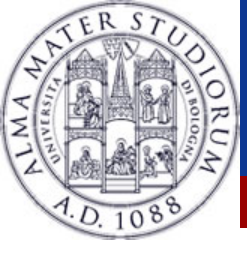

#### **The Transition Framework**

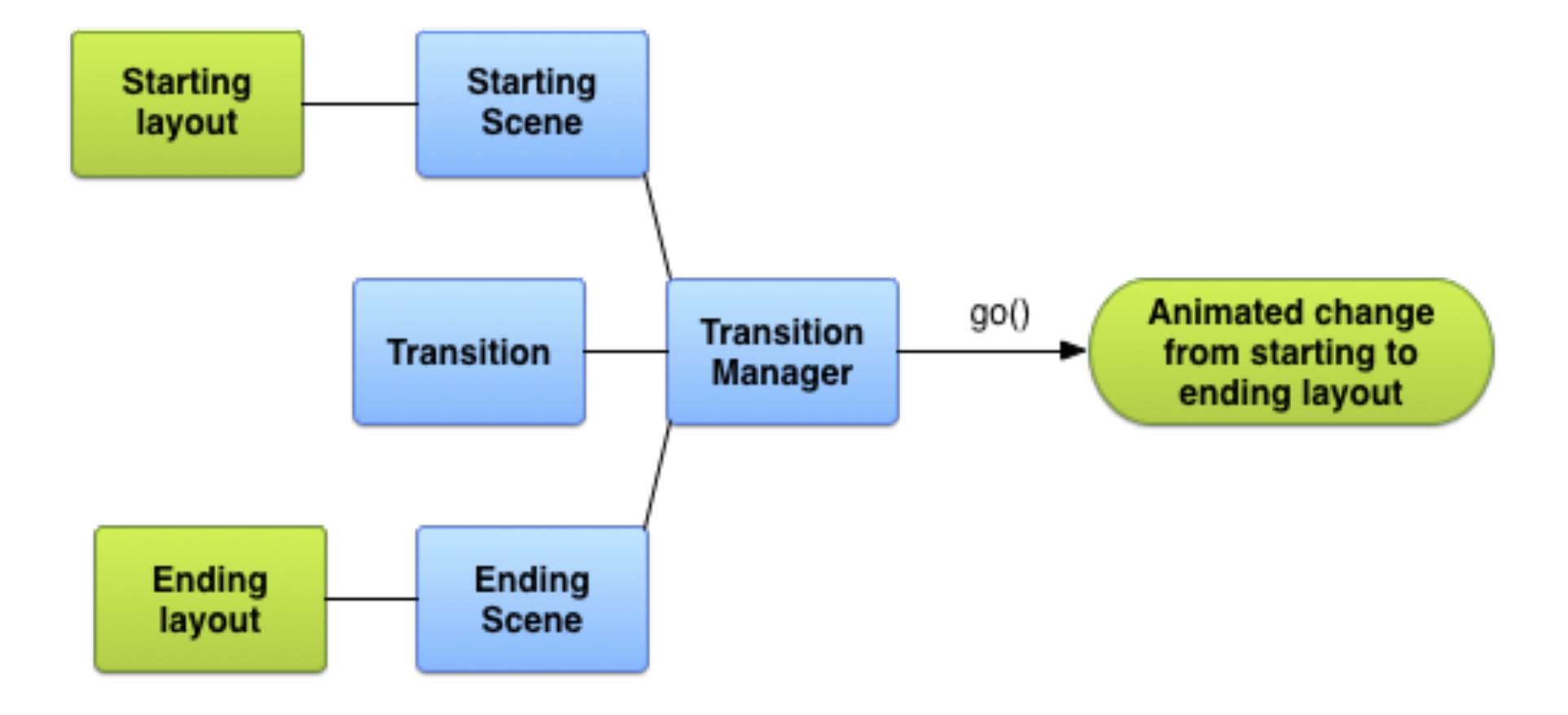

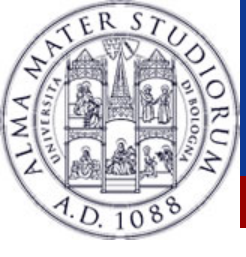

A scene is useful to store the state of a hierarchy of views, and roll back to it later

- Can be created from an XML file or from a ViewGroup object
  - Most useful when dynamically creating layouts
- Not mandatory to create it
- Can also define methods to be run when applying the transition

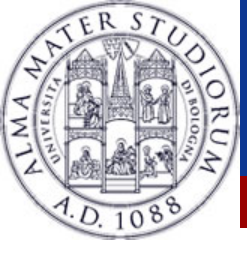

#### How to create a Scene

#### From Layout file

Scene scene1; Scene scene2; rootScene = (ViewGroup) findViewById(R.id.root\_scene); scene1 = Scene.getSceneForLayout(rootScene, R.layout.scene1, this); scene2 = Scene.getSceneForLayout(rootScene, R.layout.scene2, this);

#### From dynamic Layouts

Scene scene1; rootScene = (LinearLayout) findViewById(R.id.mylayout); hierarchy = (LinearLayout) findViewById(R.id.mylayout2); scene1 = new Scene(rootScene, hierarchy);

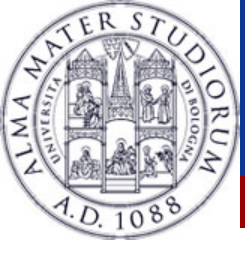

#### Transitions

Once you have defined scenes, you can define transitions between those scenes

Three built-in transition types

Auto

Fade

ChangeBounds

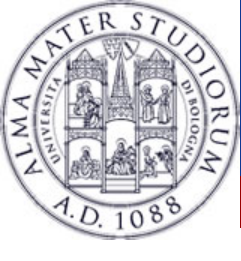

#### Fade example

```
private TextView myTV = new Textview();
private Fade myFade;
private LinearLayout myLayout;
setContentView(R.layout.activity_main);
myTV.setText("Label").setId("1");
```

```
myLayout = (LinearLayout) findViewById(R.id.myLayout);
myFade = new Fade(IN);
```

TransitionManager.beginDelayedTransition(myLayout, myFade);

```
myLayout.addView(myTV);
```

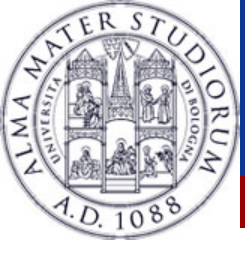

They appear whenever the user presses the menu button

- Useful for giving different options without leaving the current Activity
- Don't make too big menus, or they'll cover entirely the Activity

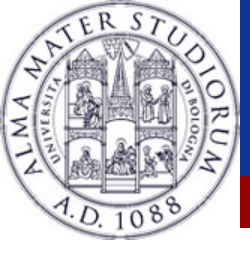

### Menu: creating a menu

#### Two methods (again):

- **☆**XML
  - Place a file inside res/menu/
  - Inflate the menu inside the Activity
  - Useful if you want to create the same menu inside different activities
- Java
  - Create the menu directly inside the activity

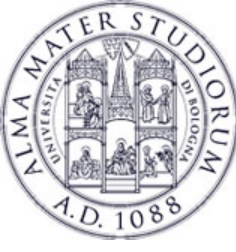

# Menu: the declarative approach

- Create res/menu/menu.xml
- We need:
  - IDs of menu's elements
  - Title of each element
  - Icon of each element
- Inside the Activity, create onCreateOptionsMenu()
  - Inflate the menu
  - Add functionality to the buttons

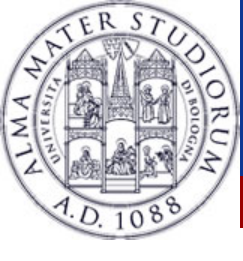

#### Menu: menu.xm

```
<?xml version="1.0" encoding="utf-8"?>
```

```
<menu xmlns:android="http://schemas.android.com/apk/res/android" >
```

```
<item android:id="@+id/item1" android:title="First Option"></item>
```

```
<item android:id="@+id/item2" android:title="Second Option">
```

```
<menu>
```

```
<item android:id="@+id/item3" android:title="Third Option"/>
<item android:id="@+id/item4" android:title="Fourth Option"/>
</menu>
```

/ 1110110

</item>

</menu>

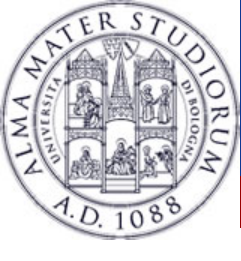

### Menu: inflate the menu

public boolean onCreateOptionsMenu(Menu menu) {
 super.onCreateOptionsMenu(menu);

getMenuInflater().inflate(R.menu.myMenu, menu);

menu.findItem(R.id.menu\_first).setIntent(new Intent(this, First.class));

return true;

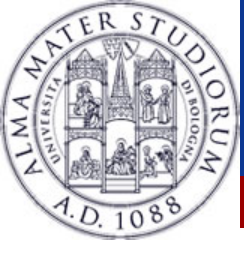

**Toast: making a toast** 

Tiny messages over the Activity
Used to signal to the user confirmation, little errors
Can control the duration of the Toast
As simple as:

Toast msg = Toast.makeText(this, "Toast!", Toast.LENGTH\_SHORT).show();

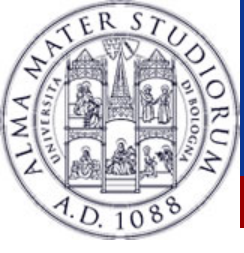

# **Dialog:** outline

Used to interact with the user Little messages, easy answers Different kinds: AlertDialog ProgressDialog thange the time DatePickerDialog TimePickerDialog 6

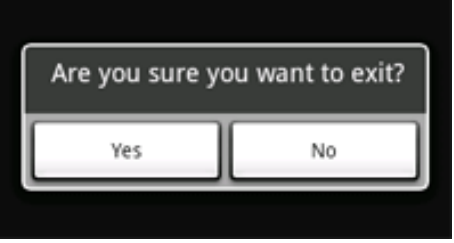

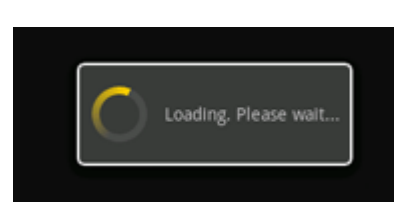

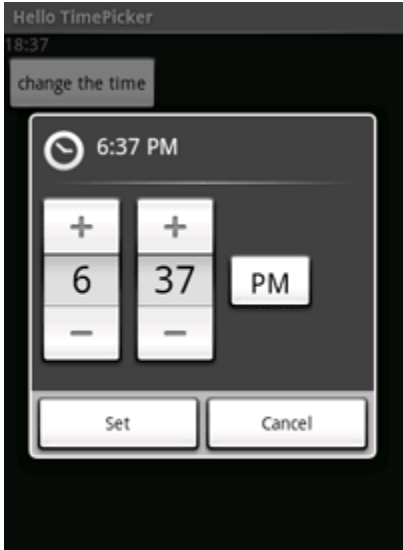

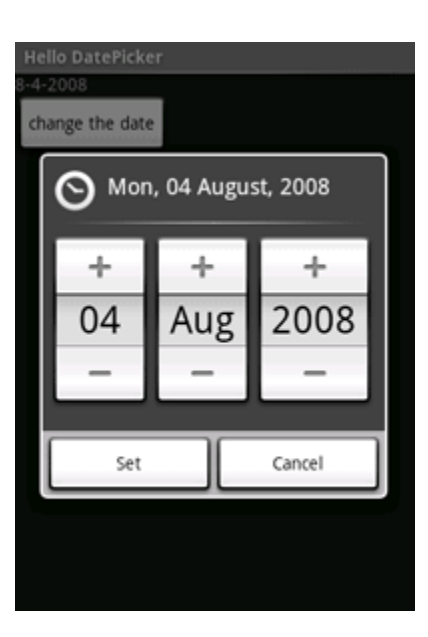

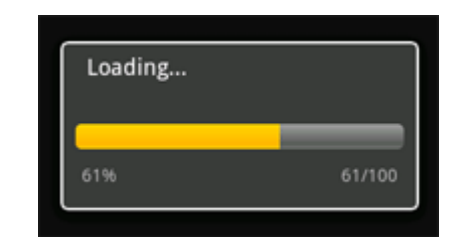

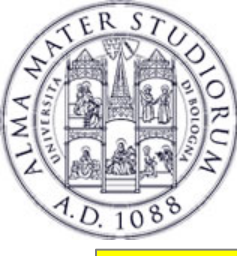

# **Dialog:** AlertDialog

```
AlertDialog.Builder builder = new AlertDialog.Builder(this);
builder.setMessage("Are you sure you want to exit?").setCancelable(false);
builder.setPositiveButton("Yes", new DialogInterface.OnClickListener() {
public void onClick(DialogInterface dialog, int id) {
             MenuExampleActivity.this.finish();
});
builder.setNegativeButton("No", new DialogInterface.OnClickListener() {
    public void onClick(DialogInterface dialog, int id) {
    dialog.cancel();
                                                                      Are you sure you want to exit?
                                                                          Yes
                                                                                       No
});
AlertDialog alert = builder.create();
                                         alert.show();
```

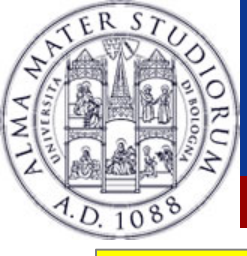

# **Dialog: AlertDialog with a list**

final CharSequence[] items = {"Red", "Green", "Blue"}; AlertDialog.Builder builder = new AlertDialog.Builder(this);

builder.setTitle("Pick a color");

builder.setItems(items, new DialogInterface.OnClickListener() { public void onClick(DialogInterface dialog, int item) { Toast.makeText(getApplicationContext(), items[item], Toast.LENGTH SHORT).show();

#### });// OR

});

builder.setSingleChoiceItems(items, -1, new DialogInterface.OnClickListener() { public void onClick(DialogInterface dialog, int item) { O Pick a color Toast.makeText(getApplicationContext(), items[item], Red Toast.LENGTH SHORT).show(

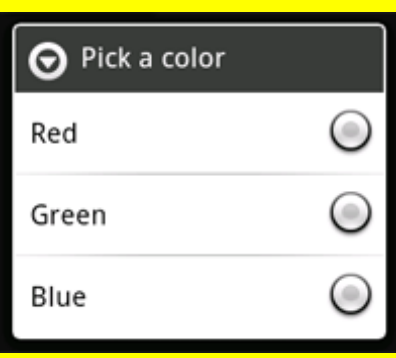

| AlertDialog aler | = builder.create(); |
|------------------|---------------------|
|------------------|---------------------|

| O Pick a color |  |
|----------------|--|
| Red            |  |
| Green          |  |
| Blue           |  |